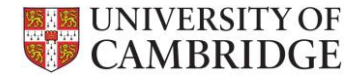

## **Authorising or Rejecting Payments on UPS**

 On A Home page select Pending Authorisations to view payments requiring authorisation

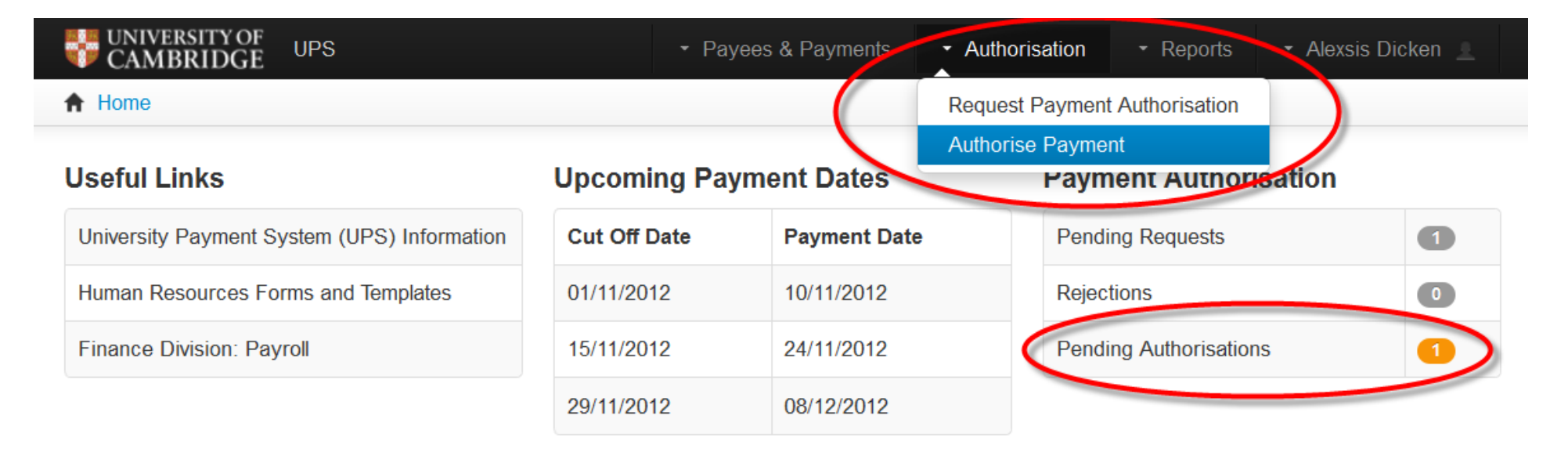

• Or select Authorise Payment from Authorisation dropdown list

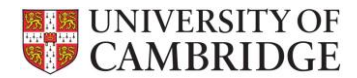

• You can use the **Search** box to search within the Authorise Payment list

| ut           | thorise P        | ayment                    |                   |              |                 |                          | Selection Co           | unt: 1   | <ul> <li>Select</li> </ul> |           | eselect All |
|--------------|------------------|---------------------------|-------------------|--------------|-----------------|--------------------------|------------------------|----------|----------------------------|-----------|-------------|
| <del>\</del> | - Previous       | 1 Next $\rightarrow$      | Export •          | Showing      | 1 to 2 of 2 en  | tries                    |                        |          | Search                     | :         |             |
| #            | Created<br>CRSid | Payee                     | Payment 🔒<br>Date | Department 🔶 | Payment<br>Type | Cost Code                | Payment<br>Description | Amount   | Status                     | Action    | Select      |
| I            | AAN29            | Smith, Mark<br>(S0005161) | 10/11/2012        | EA           | WA03            | U.EA.ECJX.GAAA.BBAA.0000 | Teaching               | £ 504.00 | <b>I</b>                   | Actions • |             |
| 2            | AAN29            | Smith, Mark<br>(S0005161) | 10/11/2012        | EA           | WA04e           | U.EA.ECJX.GAAA.ESGF.0000 | Postage                | £ 15.90  | <b>I</b>                   | Actions - | <b>X</b>    |
| ÷            | Previous         | 1 Next $\rightarrow$      |                   |              |                 |                          |                        |          |                            | 25 💌 ro   | ws per pa   |

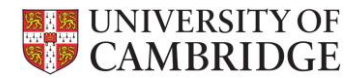

• To view full Payment details and Payment Details for a Payee, click on any details in row

| ٩u       | thorise P          | ayment                    |                   |              |                 |                          | Selection Co | ount: 1  | <ul> <li>Select</li> </ul> | All O De       | eselect All |
|----------|--------------------|---------------------------|-------------------|--------------|-----------------|--------------------------|--------------|----------|----------------------------|----------------|-------------|
| <i>~</i> | - Previous         | 1 Next $\rightarrow$      | Export            | - Showing    | 1 to 2 of 2 er  | tries                    |              |          | Search:                    |                |             |
| #        | Created _<br>CRSid | Payee                     | Payment _<br>Date | Department 🔶 | Payment<br>Type | Cost Codo                | Payment      | Amount   | Status                     | Action         | Select      |
| 1        | AAN29              | Smith, Mark<br>(S0005161) | 10/11/2012        | EA           | WA03            | U.EA.ECJX.GAAA.BBAA.0000 | Teaching     | £ 504.00 | -                          | Actions ▼      |             |
| 2        | AAN29              | Smith, Mark<br>(S0005161) | 10/11/2012        | EA           | WA04e           | U.EA.ECJX.GAAA.ESGF.0000 | Postage      | £ 15.90  |                            | Actions -      |             |
| <i>.</i> | - Previous         | 1 Next →                  |                   |              |                 |                          |              |          |                            | 25 <b>•</b> ro | ws per pa   |

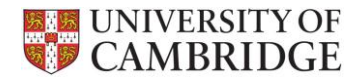

• To close this window, click on 💌 in bottom right hand corner

| ate<br>I N | on Reference<br>ne<br>e of Birth<br>umber | S0005161<br>Smith, Ma<br>20/05/196<br>AB123456 | rk<br>)<br>A             |            | Stat<br>Pay<br>Sor<br>Acc | tus<br>rment Method<br>t Code<br>rount Number | Worker Agreement<br>BACS<br>111003 - Halifax (Blackpool 20<br>12345678 | Clifton St) |  |
|------------|-------------------------------------------|------------------------------------------------|--------------------------|------------|---------------------------|-----------------------------------------------|------------------------------------------------------------------------|-------------|--|
| ayı        | ment Date                                 | 24/11/2012                                     | 2                        |            |                           |                                               |                                                                        |             |  |
| #          | Department                                | Payment Type                                   | Start Date /<br>End Date | Earn Date  | No. Sessions              | Hrs Worked                                    | Cost Code /<br>Payment Description                                     | Amount      |  |
| 1          | AB *                                      | Insufficient securit                           | y to view payment        | t details. |                           |                                               |                                                                        | <b>IM</b>   |  |
| 2          | EA •                                      | WA03 *                                         | 15/10/2012               | 19/10/2012 | 5                         | 14.00                                         | U.EA.ECJX.GAAA.BBAA.0000                                               | 504.00      |  |
|            |                                           |                                                | 19/10/2012               |            |                           |                                               | Teaching                                                               |             |  |
|            |                                           |                                                |                          |            |                           |                                               |                                                                        |             |  |
|            |                                           |                                                |                          |            |                           |                                               |                                                                        |             |  |
|            |                                           |                                                |                          |            |                           |                                               |                                                                        |             |  |

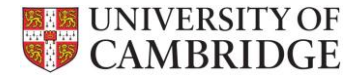

• Select which payments you want to Authorise using 💹 or 💽 Select All and click 🔽 Authorise

| \ut      | thorise P        | ayment                    |                   |              |                 |                          | Selection Co             | unt: 1   | Select |           | eselect Al |
|----------|------------------|---------------------------|-------------------|--------------|-----------------|--------------------------|--------------------------|----------|--------|-----------|------------|
| <i>←</i> | - Previous       | 1 Next $\rightarrow$      | Export            | - Showing    | 1 to 2 of 2 er  | tries                    |                          |          | Search | :         |            |
| #        | Created<br>CRSid | Payee                     | Payment _<br>Date | Department 🔶 | Payment<br>Type | Cost Code                | Payment<br>Description 🔶 | Amount   | Status | Action    | Select     |
| I        | AAN29            | Smith, Mark<br>(S0005161) | 10/11/2012        | EA           | WA03            | U.EA.ECJX.GAAA.BBAA.0000 | Teaching                 | £ 504.00 |        | Actions - |            |
| 2        | AAN29            | Smith, Mark<br>(S0005161) | 10/11/2012        | EA           | WA04e           | U.EA.ECJX.GAAA.ESGF.0000 | Postage                  | £ 15.90  |        | Actions - |            |
| <i>.</i> | - Previous       | 1 Next →                  |                   |              |                 |                          |                          |          |        | 25 🔻 rc   | ws per pa  |

• If you have future dated payments, you may wish to authorise these nearer the payment deadline, as once a payment is authorised it cannot be amended

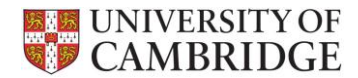

Select which payments you want to Reject using II or Select All and click Reject

|    |                    |                           | onioo r aymoni    |                             |                 |                          |                        | -        |           |           |            |
|----|--------------------|---------------------------|-------------------|-----------------------------|-----------------|--------------------------|------------------------|----------|-----------|-----------|------------|
| ٩u | thorise P          | ayment                    |                   |                             |                 |                          | Selection Co           | unt: 1   | Selection |           | )eselect / |
| ~  | - Previous         | 1 Next $\rightarrow$      | Export ·          | <ul> <li>Showing</li> </ul> | 1 to 2 of 2 er  | tries                    |                        |          | Search    | :         |            |
| #  | Created _<br>CRSid | Payee                     | Payment _<br>Date | Department 🗘                | Payment<br>Type | Cost Code                | Payment<br>Description | Amount   | Status    | Action    | Selec      |
| 1  | AAN29              | Smith, Mark<br>(S0005161) | 10/11/2012        | EA                          | WA03            | U.EA.ECJX.GAAA.BBAA.0000 | Teaching               | £ 504.00 | <b>IM</b> | Actions 🔻 |            |
| 2  | AAN29              | Smith, Mark<br>(S0005161) | 10/11/2012        | EA                          | WA04e           | U.EA.ECJX.GAAA.ESGF.0000 | Postage                | £ 15.90  | <b>IM</b> | Actions 🕶 |            |

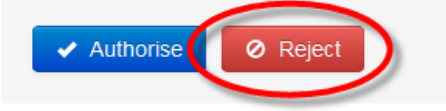

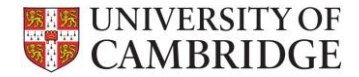

• **A** Home will then show status of remaining payments requiring authorisation, if any

| CAMBRIDGE UPS                               | ▪ Pay        | vees & Payments | <ul> <li>Authorisation</li> </ul> | ✓ Reports ✓         | Alexsis Dicken 👱 |  |
|---------------------------------------------|--------------|-----------------|-----------------------------------|---------------------|------------------|--|
| ✿ Home                                      |              |                 |                                   |                     |                  |  |
| Useful Links                                | Upcoming Pay | /ment Dates     | Payr                              | nent Authorisatio   | on               |  |
| University Payment System (UPS) Information | Cut Off Date | Payment Date    | Penc                              | ling Requests       | 2                |  |
| Human Resources Forms and Templates         | 01/11/2012   | 10/11/2012      | Rejec                             | ctions              | 1                |  |
| Finance Division: Payroll                   | 15/11/2012   | 24/11/2012      | Penc                              | ling Authorisations | 0                |  |
|                                             | 29/11/2012   | 08/12/2012      |                                   |                     |                  |  |

- Rejected payments will show in requesters Pending Requests and Rejections lists for amending and re-authorisation
- The requester will receive an email advising them if payments requests have been authorised or rejected

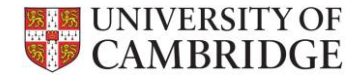

• To view Payments for an individual, see 'Viewing Payments for an individual on UPS' guide

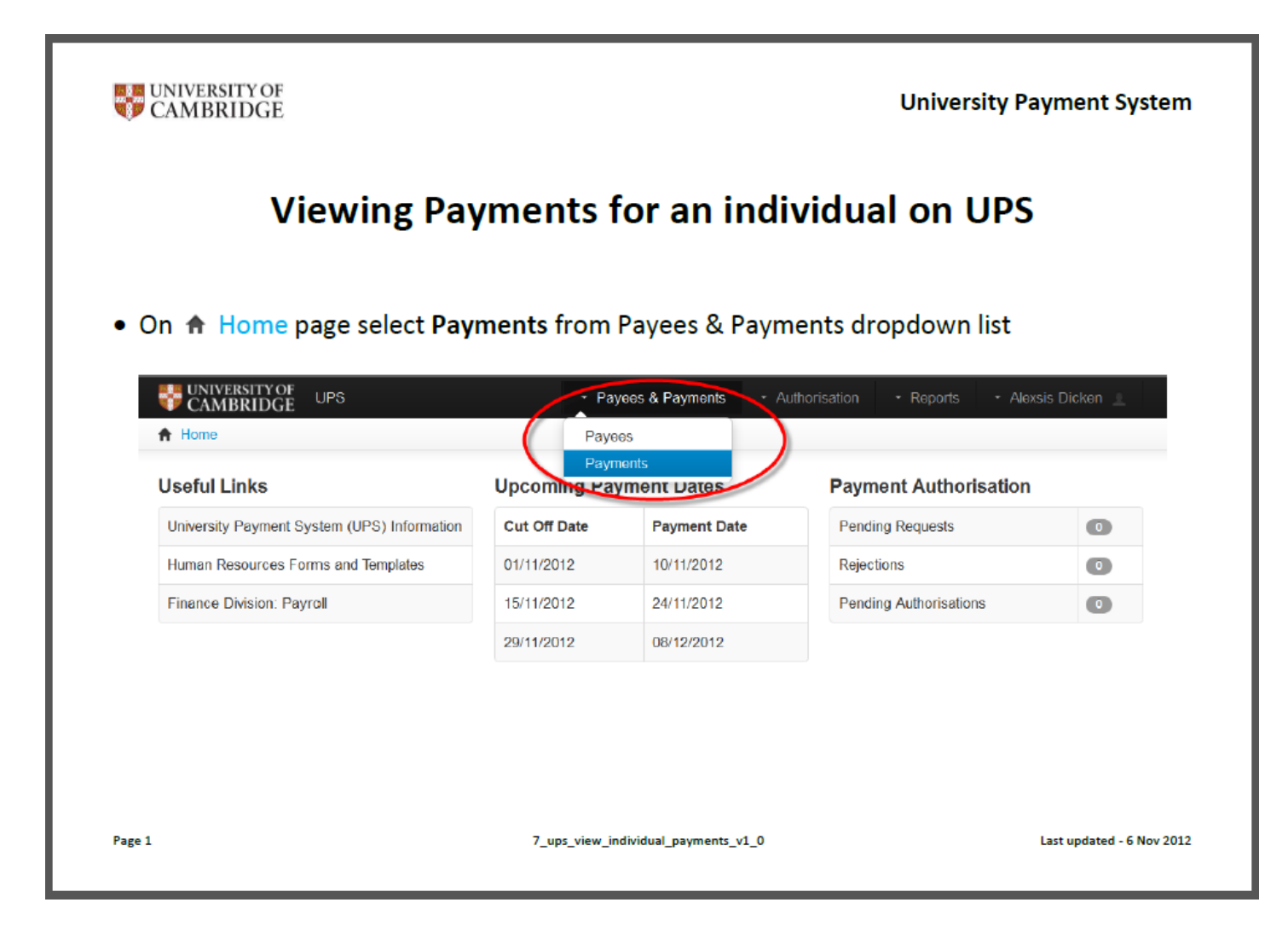

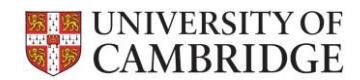

• To create **Reports**, see 'Reports on UPS' guide

| On A Home page select Payments by Department from the Reports menu         Image: Diversity Payments System          - Payees & Payments             - Payees & Payments           - Author/sation             - Home           - Payments             University Payment System           - Payment Dates             University Payment System (UPS) Information           University Payment System (UPS) Information             University Payment System (UPS) Information           Cut Off Date             University Payment System (UPS) Information           Cut Off Date             University Payment System (UPS) Information           Cut Off Date             Division: Payroll           Division: Payroll                                                                                                    |                                              | Repor         | rts on U       | PS                                                                    |                      |
|----------------------------------------------------------------------------------------------------|----------------------------------------------|---------------|----------------|-----------------------------------------------------------------------|----------------------|
| Useful Links         Upcoming Payment Dates         Payment Authorisation           University Payment System (UPS) Information         Cut Off Date         Payment Date         Pending Requests         0           Human Resources Forms and Templates         01/11/2012         10/11/2012         Rejections         0           Finance Division: Payroll         15/11/2012         24/11/2012         Pending Authorisations         0                                                                                                    | On A Home page select                        | Payments by   | Payees & Payme | from the Reports r<br>ents • Authorisation • Reports<br>Payments by D | Menu  Alexsis Dieken |
| University Payment System (UPS) Information     Cut Off Date     Payment Date     Pending Requests     Image: Constant Constant Co | Useful Links                                 | Upcoming Payr | ment Dates     | Payment Authorisation                                                 |                      |
| Human Resources Forms and Templates         01/11/2012         10/11/2012         Rejections         Image: Colored Colored       | University Descent Outloom (UDO) Information | Cut Off Date  | Payment Date   | Pending Requests                                                      | 0                    |
| Finance Division: Payroll 15/11/2012 24/11/2012 Pending Authorisations                                                                                                    | University Payment System (UPS) Information  |               | 10/11/2012     | Rejections                                                            | 0                    |
|                                                                                                    | Human Resources Forms and Templates          | 01/11/2012    |                |                                                                       |                      |
| 29/11/2012 08/12/2012                                                                                                    | Human Resources Forms and Templates          | 01/11/2012    | 24/11/2012     | Pending Authorisations                                                | 0                    |